## Plus loin avec Windows 11 Tome 10 Édition 2024

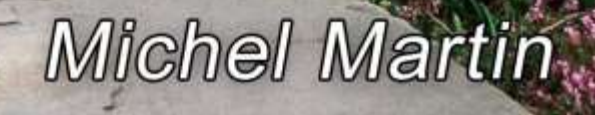

## Table des matières

| Système                                                            | 6  |
|--------------------------------------------------------------------|----|
| Modifier la taille d'une partition à chaud                         | 6  |
| Planifier le redémarrage de l'ordinateur                           | 13 |
| Si un volume ne veut pas être supprimé                             | 15 |
| Exécution de l'outil Gestion des disques                           | 15 |
| Utilisation de diskpart pour supprimer un volume protégé           | 17 |
| Débusquer les applications lancées au démarrage                    | 20 |
| Avec le dossier Démarrage                                          | 20 |
| Avec la fenêtre des paramètres de Windows                          | 20 |
| Avec le registre de Windows                                        | 22 |
| Avec le gestionnaire des tâches                                    | 22 |
| Gestion facile des processus lancés au démarrage                   | 24 |
| Réinitialiser l'ordinateur depuis le cloud                         | 27 |
| Si le menu Démarrer est bloqué                                     | 28 |
| Désactiver l'installation automatique des pilotes de périphériques | 29 |
| Windows Sandbox                                                    | 32 |
| Activation de Microsoft Sandbox                                    | 32 |
| Exécuter Windows Sandbox                                           | 33 |
| Franciser l'interface de Windows Sandbox                           |    |
| Commandes Windows 11                                               | 35 |
| Personnalisation                                                   | 37 |
| Supprimer l'affichage par groupes dans l'explorateur de fichiers   | 37 |
| Synthèse vocale                                                    | 38 |
| Téléchargement et installation de Balabolka                        | 38 |
| Utilisation de Balabolka                                           | 41 |
| Sauvegarde du fichier audio                                        | 43 |
| Accélérer le lancement de LibreOffice                              | 43 |
| Donner un nom aux bureaux virtuels                                 | 45 |
| Supprimer les applications qui ne vous sont pas utiles             | 45 |
| Utiliser la loupe pour lire du texte à voix haute                  | 47 |
| Créer un panoramique                                               | 47 |
| Internet                                                           | 53 |

|    | Partager une page Web avec un QR Code                                     | 53  |
|----|---------------------------------------------------------------------------|-----|
|    | Les opérateurs de recherche de Google                                     | 55  |
|    | Recherche sur un site spécifique                                          | 55  |
|    | Pages publiées après une date                                             | 55  |
|    | Pages publiées avant une date                                             | 55  |
|    | Fichiers                                                                  | 55  |
|    | Recherche dans le titre                                                   | 55  |
|    | Sites similaires                                                          | 56  |
|    | Lire un texte à voix haute dans Microsoft Edge                            | 56  |
|    | WhatsApp sous Windows 11                                                  | 56  |
|    | Obtenir des informations sur un nom de domaine                            | 59  |
|    | Un générateur de mot de passe paramétrable                                | 61  |
|    | Démarrer automatiquement OneDrive à chaque session                        | 61  |
|    | Télécharger facilement une vidéo Youtube                                  | 62  |
|    | Première étape – Téléchargez l'application 4K Video Downloader            | 62  |
|    | Deuxième étape – Téléchargez des vidéos YouTube                           | 64  |
|    | Sauvegarder des fichiers dans le cloud sans limite de temps               | 68  |
|    | Uploader des fichiers sur MediaFire                                       | 68  |
|    | Partager un fichier                                                       | 71  |
|    | Partager un dossier                                                       | 73  |
|    | Retrouver ses fichiers sur le site MediaFire                              | 73  |
|    | Accélérer les téléchargements                                             | 74  |
|    | Téléchargement de Free Download Manager                                   | 75  |
|    | Utilisation de Free Download Manager                                      | 75  |
|    | Protégez vos données des ransomwares                                      | 78  |
|    | Mise à jour locale du système et des applications du Store                | 81  |
|    | Vos données en sécurité dans le coffre-fort OneDrive                      | 84  |
|    | Tenez-vous informé des nouveautés sur vos sites préférés sans les visiter | 86  |
|    | Amazon Drive, le cloud d'Amazon                                           | 90  |
|    | Ajouter des photos et/ou des vidéos                                       | 90  |
|    | Partager des fichiers                                                     | 94  |
|    | L'application Amazon Photos sur vos appareils                             | 95  |
|    | Sauvegarder les dossiers importants sur OneDrive                          | 96  |
|    | Réinitialiser le nouveau Microsoft Edge                                   | 98  |
| Fi | chiers                                                                    | 101 |
|    | Changer l'affichage en un clic dans l'explorateur de fichiers             | 101 |

|   | Protéger fichiers et dossiers                                                                                                    | 102                                                                              |
|---|----------------------------------------------------------------------------------------------------|----------------------------------------------------------------------------------|
|   | Visionnez vos PDF dans vos navigateurs                                                                                                    | 107                                                                              |
|   | Réparer Microsoft Office                                                                                                    | 109                                                                              |
|   | Traduction de fichiers                                                                                                    | 110                                                                              |
|   | Assembler des fichiers vidéo                                                                                                    | 112                                                                              |
|   | Lister facilement le contenu d'un dossier                                                                                                    | 116                                                                              |
|   | Téléchargement et décompression de l'utilitaire LUD                                                                                                    | 116                                                                              |
|   | Utilisation de l'utilitaire LUD                                                                                                    | 118                                                                              |
|   | En finir avec les faux positifs dans l'application Sécurité Windows                                                                                                    | 122                                                                              |
|   | Afficher les extensions dans l'Explorateur de fichiers                                                                                                    | 125                                                                              |
|   | Récupérer un fichier supprimé définitivement                                                                                                    | 125                                                                              |
|   | Installer Windows File Recovery                                                                                                    | 126                                                                              |
|   | Lancer Windows File Recovery                                                                                                    | 127                                                                              |
|   | Quelques exemples pour comprendre l'utilisation de cet outil                                                                                                    | 127                                                                              |
|   | Utilisation du mode segment sur un disque NTFS                                                                                                    | 127                                                                              |
|   |                                                                                                    |                                                                                  |
|   | Utilisation du mode signature sur un support FAT, exFAT ou ReFS                                                                                                    | 129                                                                              |
| М | Utilisation du mode signature sur un support FAT, exFAT ou ReFSatériel                                                                                                    | 129<br>132                                                                       |
| M | Utilisation du mode signature sur un support FAT, exFAT ou ReFS<br>atériel<br>Paramétrer le défilement souris                                                                                                    | 129<br>132<br>132                                                                |
| М | Utilisation du mode signature sur un support FAT, exFAT ou ReFS<br>atériel<br>Paramétrer le défilement souris<br>Éteindre l'écran avec un raccourci clavier                                                                                                    | 129<br>132<br>132<br>133                                                         |
| М | Utilisation du mode signature sur un support FAT, exFAT ou ReFS<br>atériel<br>Paramétrer le défilement souris<br>Éteindre l'écran avec un raccourci clavier<br>Les caractéristiques de votre machine sur le bureau                                                                                                    | 129<br>132<br>132<br>133<br>135                                                  |
| Μ | Utilisation du mode signature sur un support FAT, exFAT ou ReFS<br>atériel<br>Paramétrer le défilement souris<br>Éteindre l'écran avec un raccourci clavier<br>Les caractéristiques de votre machine sur le bureau<br>Télécharger BgInfo                                                                                                    | 129<br>132<br>132<br>133<br>135<br>136                                           |
| М | Utilisation du mode signature sur un support FAT, exFAT ou ReFS<br>atériel<br>Paramétrer le défilement souris<br>Éteindre l'écran avec un raccourci clavier<br>Les caractéristiques de votre machine sur le bureau<br>Télécharger BgInfo<br>Utiliser BgInfo                                                                                                    | 129<br>132<br>132<br>133<br>135<br>136<br>138                                    |
| М | Utilisation du mode signature sur un support FAT, exFAT ou ReFS<br>atériel<br>Paramétrer le défilement souris<br>Éteindre l'écran avec un raccourci clavier<br>Les caractéristiques de votre machine sur le bureau<br>Télécharger BgInfo<br>Utiliser BgInfo<br>Revenir à l'ancien arrière-plan                                                                                                    | 129<br>132<br>133<br>135<br>136<br>138<br>139                                    |
| М | Utilisation du mode signature sur un support FAT, exFAT ou ReFS<br>atériel<br>Paramétrer le défilement souris<br>Éteindre l'écran avec un raccourci clavier<br>Les caractéristiques de votre machine sur le bureau<br>Télécharger BgInfo<br>Utiliser BgInfo<br>Revenir à l'ancien arrière-plan<br>État de santé de vos disques durs et SSD                                                                          | 129<br>132<br>133<br>135<br>136<br>138<br>139<br>141                             |
| М | Utilisation du mode signature sur un support FAT, exFAT ou ReFS                                                                                                    | 129<br>132<br>133<br>135<br>136<br>138<br>139<br>141<br>144                      |
| М | Utilisation du mode signature sur un support FAT, exFAT ou ReFS<br>atériel<br>Paramétrer le défilement souris<br>Éteindre l'écran avec un raccourci clavier<br>Les caractéristiques de votre machine sur le bureau<br>Télécharger BgInfo<br>Utiliser BgInfo<br>Etat de santé de vos disques durs et SSD<br>Contrôler la température du processeur<br>Utilisez votre smartphone Android comme caméra de surveillance | 129<br>132<br>133<br>135<br>136<br>138<br>139<br>141<br>144<br>148               |
| М | Utilisation du mode signature sur un support FAT, exFAT ou ReFS                                                                                                    | 129<br>132<br>133<br>135<br>136<br>138<br>139<br>141<br>144<br>148<br>151        |
| М | Utilisation du mode signature sur un support FAT, exFAT ou ReFS                                                                                                    | 129<br>132<br>133<br>135<br>136<br>138<br>139<br>141<br>144<br>148<br>151        |
| М | Utilisation du mode signature sur un support FAT, exFAT ou ReFS                                                                                                    | 129<br>132<br>133<br>135<br>136<br>138<br>139<br>141<br>144<br>148<br>151<br>151 |